## 4. 患者登録情報変更申請書入力について(薬剤師)

### 4-1. 患者登録番号の入力

#### 患者登録番号の入力方法

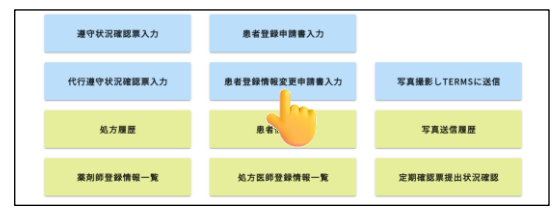

薬剤師メニュー画面の 患者登録情報変更申請書 入力 をタップすると、「患者登録一覧から変更」 または「QR コードから変更」から選択できます。

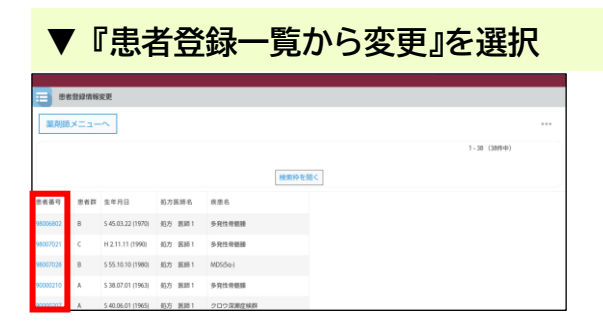

- ① 登録されている患者の一覧が表示されます。
  患者登録番号をタップすると、登録情報変更
  申請書入力画面へ遷移します。
- ⇒P.41『4-2. 患者登録情報変更申請書の入力と 送信』へ

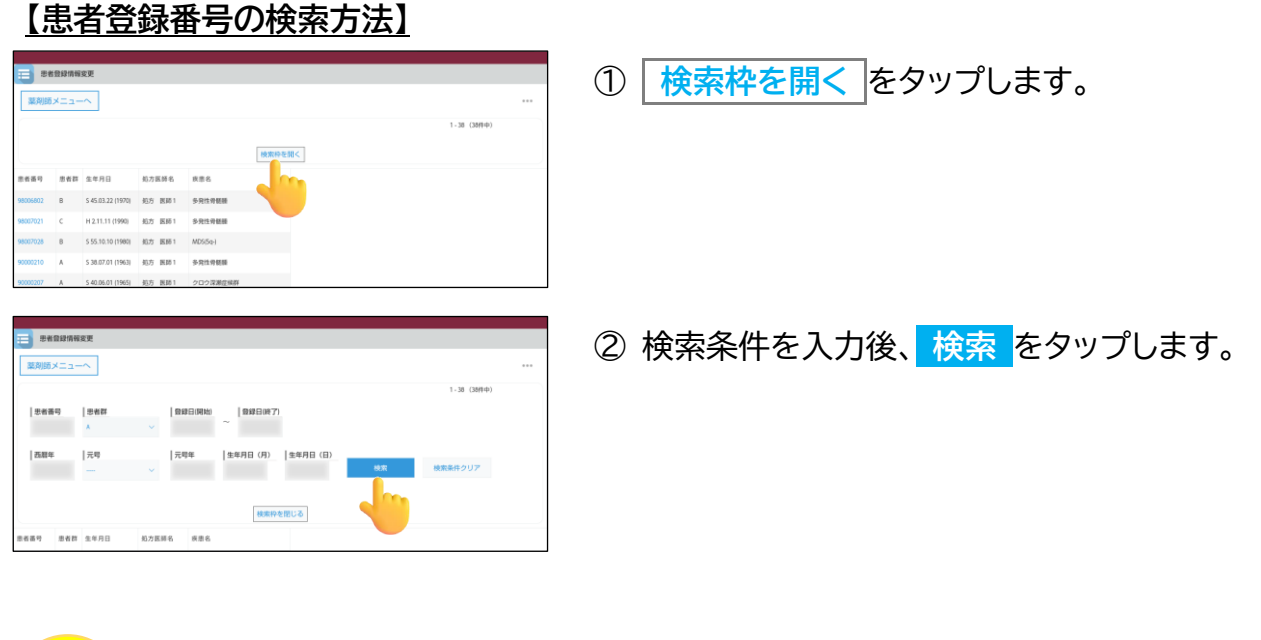

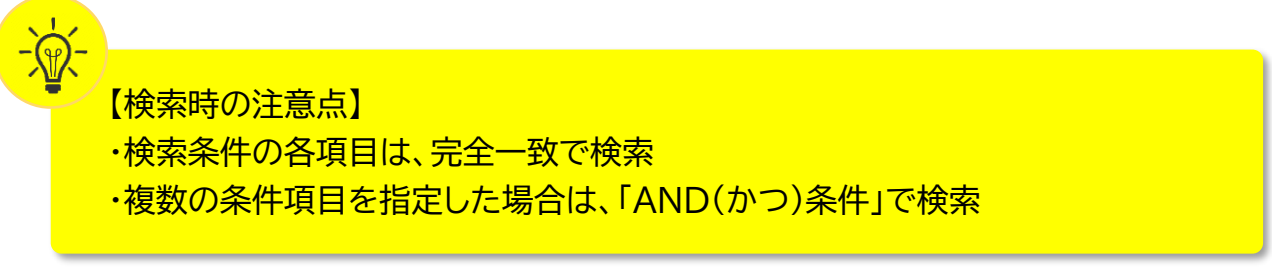

# 4. 患者登録情報変更申請書入力について(薬剤師)

### 4-1. 患者登録番号の入力

#### ▼『QR コードから変更』を選択

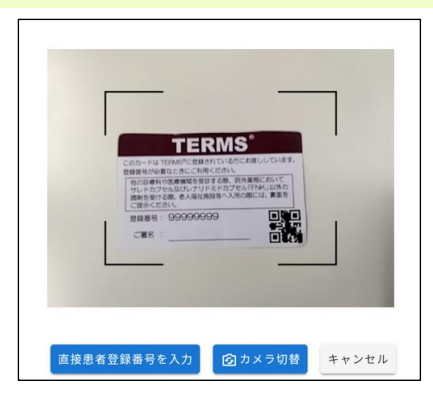

キャンセル

患者情報

患者群: B

患者登録番号: 98006822 生年月日: 1950年12月12日

- 患者登録カード等の QR コードをタブレット カメラで読み取ります。
- ☞ 直接患者登録番号を入力 をタップすると、 患者登録番号を直接入力することができます。
- ☞ カメラ切替 をタップすると、前面カメラに 切り替えることができます。
- ②「患者情報」のポップアップが表示されます。
  内容確認後、OK をタップします。
- ⇒P.41『4-2. 患者登録情報変更申請書の入力と 送信』へ